## Visitor Tracking

A Visitor Tracking feature exists in the ODOfficePro system, to permit users to record entry and departure times of all people (whether they be patients or not) that come into the office.

This feature can be launched from the ODOfficePro Launchpad, from the Tools menu.

| 🕐 OD Office Pro |                                                                                                    |            |             |            |  |  |
|-----------------|----------------------------------------------------------------------------------------------------|------------|-------------|------------|--|--|
| File            | Tools Users Intercom Window Help                                                                                                    |            |             |            |  |  |
|                 | Connect To Server<br>Disconnect From Server<br>Switch User<br>Change Server Address<br>Check Server File Sharing<br>Import Client Update Files |            |             |            |  |  |
|                 | Refresh Office                                                                                                    | Durchacec  | End of Day  | Dhane Baak |  |  |
| _               | Submit Error Report                                                                                                    | Fulcilases | Lind of Day | Phone Dook |  |  |
|                 | Internet Support<br>Support Login                                                                                                    | Invoices   | OHIP        | Management |  |  |
|                 | Visitor Tracking<br>Inventory Lyss                                                                                                    | Orders     | Reports     | Quit       |  |  |

This will open the **Current Visitors** list.

| Visitor Tracking - Current visitors |                        |                |                  |          |         |  |  |  |  |  |
|-------------------------------------|------------------------|----------------|------------------|----------|---------|--|--|--|--|--|
|                                     | File Tools Window Help |                |                  |          |         |  |  |  |  |  |
|                                     | Current Visit          | ors            |                  | History  | Refresh |  |  |  |  |  |
| ł.                                  | Arrival                | Last Name      | First Name       | Px Appt. | Purpose |  |  |  |  |  |
| L                                   |                        |                |                  |          |         |  |  |  |  |  |
| L                                   |                        |                |                  |          |         |  |  |  |  |  |
| L                                   |                        |                |                  |          |         |  |  |  |  |  |
|                                     |                        |                |                  |          |         |  |  |  |  |  |
|                                     |                        |                |                  |          |         |  |  |  |  |  |
|                                     |                        |                |                  |          | -       |  |  |  |  |  |
|                                     | •                      |                |                  | 1 1      |         |  |  |  |  |  |
|                                     | 0 visitors             |                |                  |          |         |  |  |  |  |  |
|                                     | Print List             | Record Arrival | Record Departure | Delete   | Done    |  |  |  |  |  |

This screen will display a list of all people that have been recorded. To record a new visitor, click the *Record Arrival* button, which will open the following window.

| Visitor Entry Record         |            |        |
|------------------------------|------------|--------|
| File Tools Window Help       |            |        |
| Last Name                    | First Name | Lookup |
| Purpose                      |            |        |
| Arrival: 12:38 PM Departure: | Save       | Cancel |

From here, a patient can be looked up, by pressing the *Lookup* button. This will open the standard **Patient Search** window. If the visitor is NOT a patient at the office, their first and last name can be manually entered in the appropriate fields.

Either way, the purpose of the visit can also be entered, for later reference. The time of arrival is automatically entered by the program.

| Visitor Entry Record           |            |      |        |  |
|--------------------------------|------------|------|--------|--|
| File Tools Window Help         |            |      |        |  |
| Last Name                      | First Name |      | Lookup |  |
| Swift                          | Tom        |      | is Px  |  |
| Purpose<br>Picking up glasses. |            |      | *      |  |
| <                              |            |      | •      |  |
| Arrival: 12:38 PM Departure:   |            | Save | Cancel |  |

If the visitor is an existing patient, and the **Lookup** button is used, this window will disable the name fields, but will show a label indicating the visitor "is Px".

## **IMPORTANT NOTE:** If a patient has arrived for a scheduled appointment, the normal arrival process will automatically create a record, so the above step would not be required, in that scenario.

There is a *Refresh* button at the top right of the window. This will cause the window to update itself with any new arrivals.

Regardless of how a visitor was recorded as having arrived, to record their departure, the specific record should be highlighted in the **Current Visitors** list. The *Record Departure* button can then be pressed, or the user can right-click on the item, and select *Record Departure*. There is also a *Delete* button available, in case an entry was recorded erroneously. If the record needs to be edited, the user can either double-click on the record, or right-click, and select *View Details*.

| Visitor Tracking | - Current visitors | and the second  | -        |                                         |
|------------------|--------------------|-----------------|----------|-----------------------------------------|
| File Tools Win   |                    |                 |          |                                         |
| Current Visitor  | Current Visitors   |                 |          | Record Arrival h                        |
| Arrival          | Last Name          | First Name      | Px Appt. | Record Departure                        |
| 12:38:00 PM      | Swift              | Tom             | Yes No   | Delete Record                           |
|                  |                    |                 |          | View Patient Info<br>View Visit Details |
| <                |                    |                 |          |                                         |
| ,<br>1 visitor   |                    |                 |          |                                         |
| Print List       | Record Arrival R   | ecord Departure | Delete   | Done                                    |

Once a visitor has been recorded as departed, that record will be removed from the **Current Visitors** list (since, of course, that person is no longer in the office).

A *Print List* button has been provided, to create a printed record of the people currently in the office.

There is also a History button at the top of the **Current Visitors** list (and there is a Tools menu option as well). This will open the **Visitor History** window.

| ( | 🕑 Visitor Tracking History                   |             |             |           |            |     |       |                     |    |
|---|----------------------------------------------|-------------|-------------|-----------|------------|-----|-------|---------------------|----|
|   | File Tools Window Help                       |             |             |           |            |     |       |                     |    |
|   | Vistor Records From: 05/27/2020 To: Generate |             |             |           |            |     |       | rate                |    |
| L | Date                                         | Arrival     | Departure   | Last Name | First Name | Px  | Appt. | Purpose             | ^  |
|   | 05/28/20                                     | 12:38:00 PM | 12:56:00 PM | Swift     | Tom        | Yes | No    | Picking up glasses. |    |
|   |                                              |             |             |           |            |     |       |                     | -  |
|   | 1. delter                                    |             |             |           |            |     |       |                     |    |
|   | Print List                                   |             |             |           |            |     |       | Don                 | ne |

This window provides the user with the option of selecting a date range (the current date will be entered by default), in order to see the list of people that visited during that time. Once the date range has been specified, pressing the *Generate* button, will get the requested results.

This window also offers a Print List button, to print out the list.

On both of the list windows, there are columns (labeled Px) which indicate whether or not the person described in each record is a Patient. This will be set to Yes, if the *Lookup* button was used when creating a new arrival, or if the Patient was marked as arrived for a scheduled appointment.

There are also columns (labeled *Appt*.) which indicate whether or not the record was automatically created by the appointment arrival process.